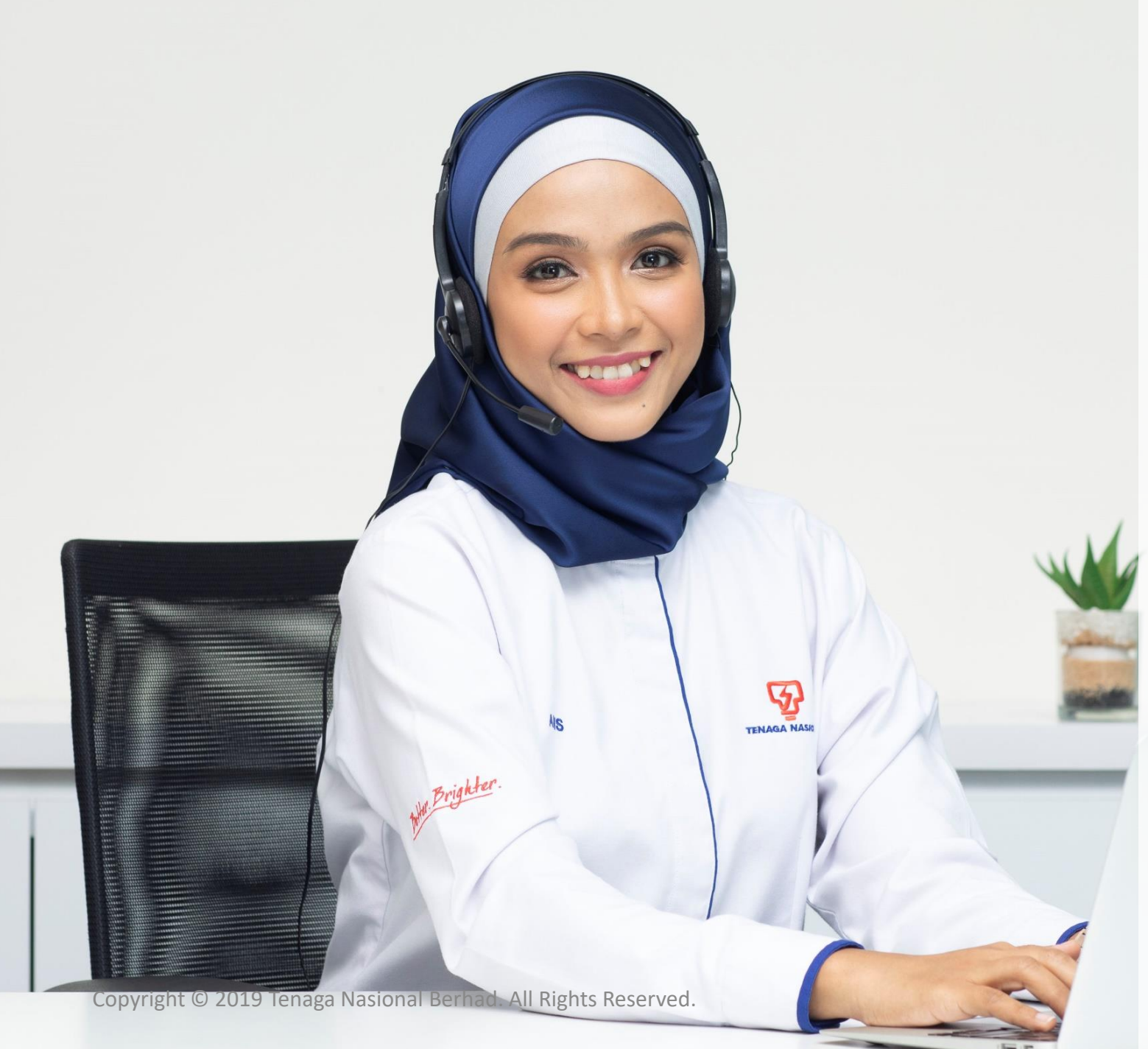

# GETTING STARTED WITH MYTNB PORTAL

**User Guide for Individual** 

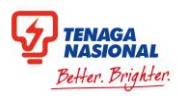

# **Table of Contents**

#### **Registering for myTNB Account**

#### a. Landing Page

- b. Register for New Account
- c. <u>Registration Form</u>
- d. Account Verification
- e. Successful Registration Pop-Up
- f. Successful Account Activation

#### **2**a

#### First-time Login for Owner or Non-Owner

- a. <u>Selection of Role</u>
- b. Owner / Non-Owner Account Selection
- c. Adding Owner Electricity Account
- d. Adding Non-Owner Electricity Account
- e. <u>Confirmation Pop-Up</u>
- f. Account On Dashboard

#### First Time Login for New TNB Users

a. <u>Selection of Role</u>

**2b** 

3

b. Application Checklist

#### **Forget Password**

- a. Forget and Reset Password
- b. Reset Password via Email Address
- c. <u>Reset Password via SMS</u>

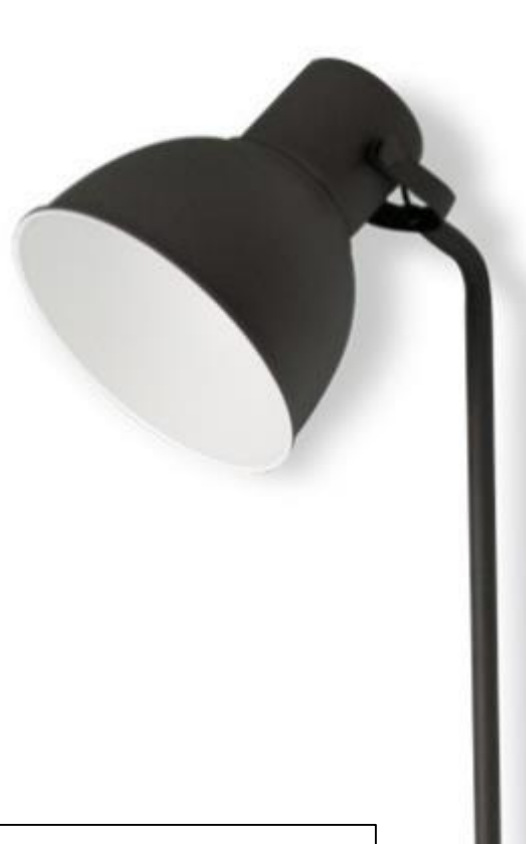

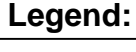

•

: For important information to highlight to users

- : To redirect users to other pages in the document/ another guide for more details
  - For "Good to know" information which will aid users through the processes/ navigation

# PART 1: REGISTERING FOR MYTNB ACCOUNT

5

Copyright © 2019 Tenaga Nasional Berhad. All Rights Reserved.

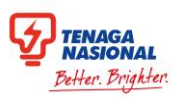

## **Landing Page**

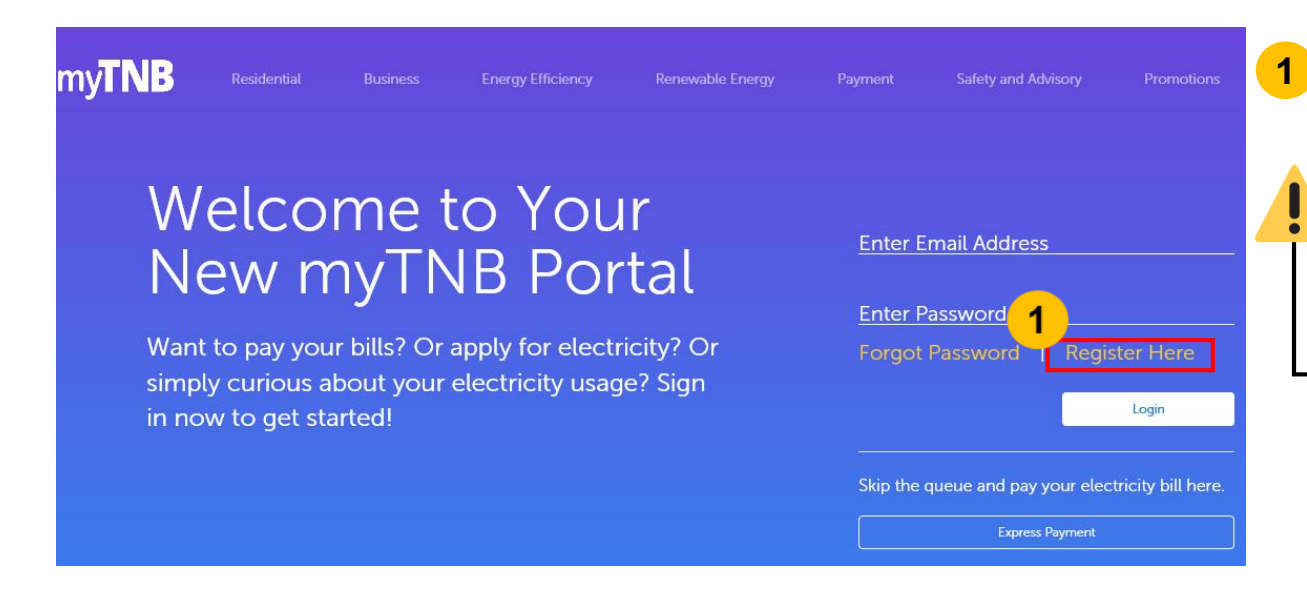

Click on "**Register**" to register for a new account.

For **existing** myTNB Mobile App users, no registration is required. Log in with existing email address and password.

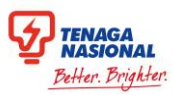

#### **Register for New Account**

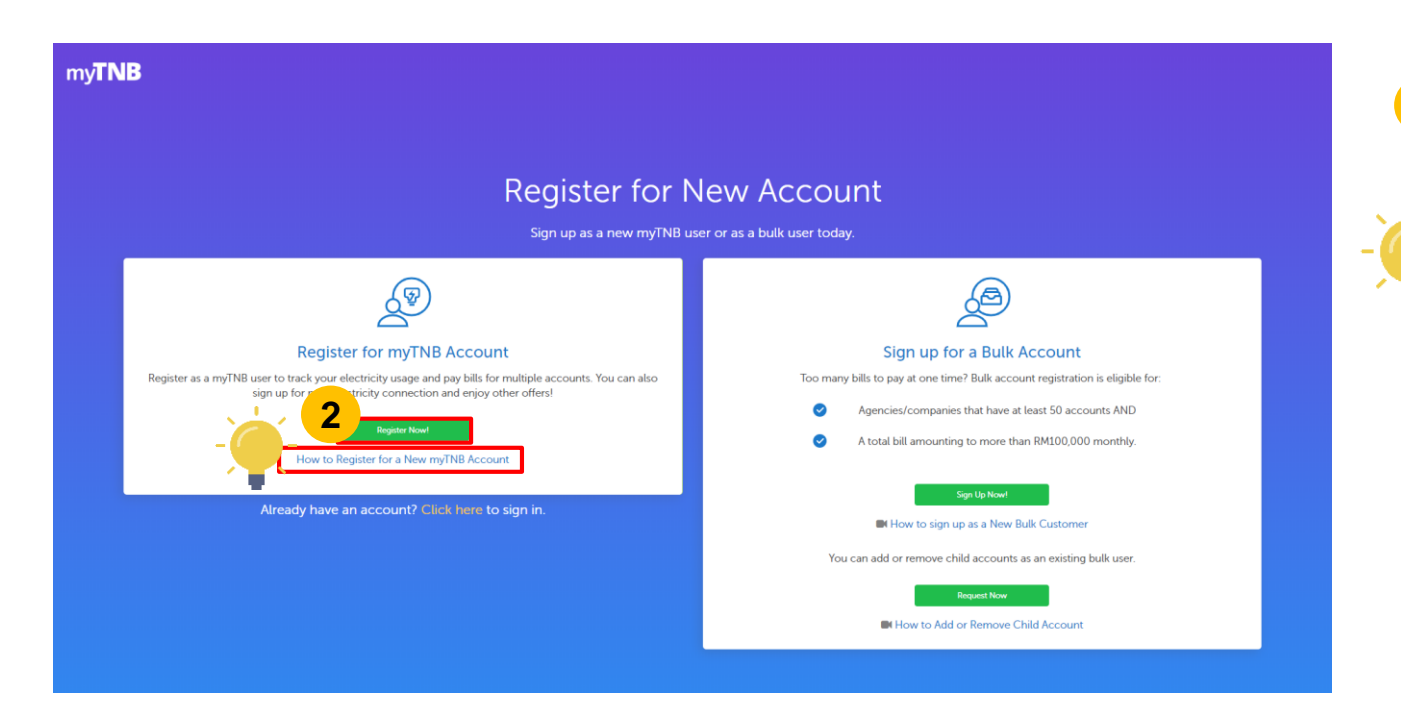

2 Click on "Register" under the Register for myTNB Account card.

Refer to the **guided video** for instructions on how to register for a myTNB account.

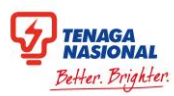

#### **Registration Form**

| 3<br>Full Name *                            | O Email Address                                                                                                | s+ <u>O</u>                                            |
|---------------------------------------------|----------------------------------------------------------------------------------------------------|--------------------------------------------------------|
| IDENTIFICATION TYPE •                       | ✓ Confirm Ema                                                                                                  | a*                                                     |
| Identification Number *                     | Password *                                                                                                    | <u>(</u> )                                             |
| Mobile Number *                             | Confirm Pass                                                                                                   | word *                                                 |
| 4 I have read and agreed to TNB Terms & Cor | ditions and TNB Personal Data Protection Pol                                                                   | icy as provided.                                       |
|                                             | 3<br>Full Name *<br>IDENTIFICATION TYPE *<br><br>Identification Number *<br>Mobile Number *<br>Mobile Number * | Full Name *  ①  Email Address    IDENTIFICATION TYPE * |

- 3 Enter personal details according to the fields stated in the form.
- 4 Tick the checkbox to acknowledge the terms of use and policies.
- 5 Click on the "Create Account" button to proceed.

#### **Account Verification**

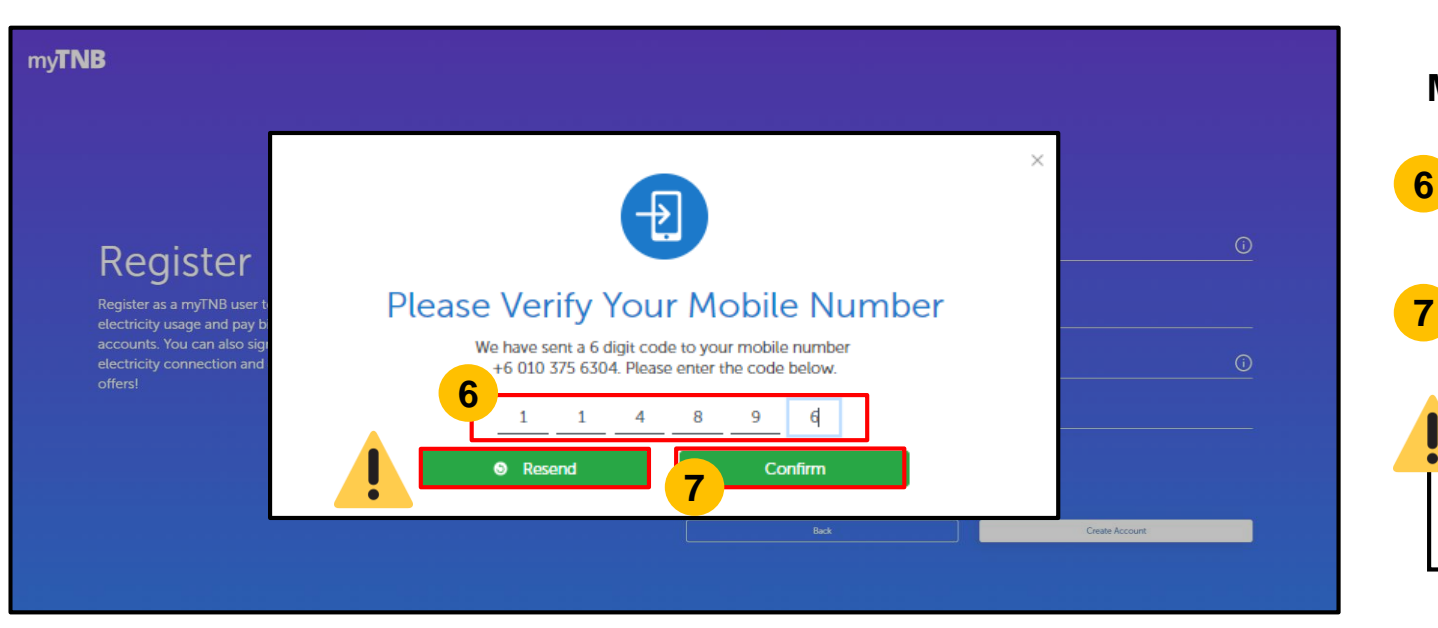

Mobile Number verification is required.

A **One-Time Pin (OTP)** will be sent to the user's mobile number. Enter the 6-digit code here.

TENAGA NASIONAL Better, Brighter

Click on "**Confirm**" to proceed.

If no OTP is received, click on **"Resend"** to receive a new OTP.

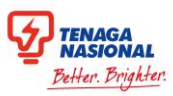

#### **Successful Registration Pop-Up**

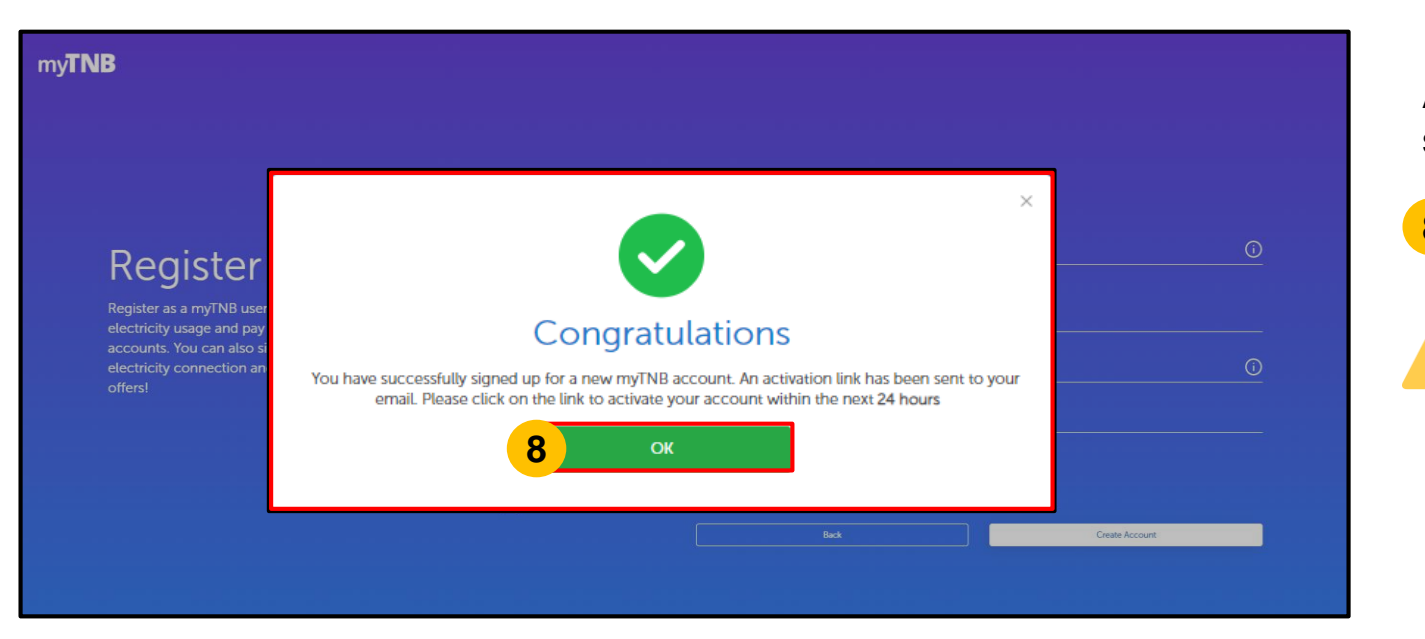

After mobile verification, a pop-up will appear to indicate successful registration.

8 Click on "**OK**" to return to login page.

Look out for an **e-mail** in your inbox which will contain the activation link.

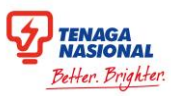

## **Successful Account Activation**

| ny <b>TNB</b>    | Residential Bus            | iness Energy Efficiency                 | Renewable Energy                       | Payment                  | Safety and Advisory                    | Promotions | 9  | Upon e-mail <b>activation</b> , a <b>confirmation pop-up</b> will appear. Users can now attempt to login using their registered email address         |
|------------------|----------------------------|-----------------------------------------|----------------------------------------|--------------------------|----------------------------------------|------------|----|----------------------------------------------------------------------------------------------------|
| We<br>Ne<br>Want | elcom                      |                                         | J <b>r</b>                             | Fnter Fi                 | mail Address<br>×<br>rd<br>ord   Regis | ster Here  | 10 | Click on the " <b>OK</b> " button.                                                                                                    |
| in nov           | Thank you for verifying yo | ur email, your myTNB account is now suc | iccessfully activated. You may try log | gging in with your email | now.<br>Ind pay your elect             | Login      |    | If error occurs during registration, contact <b>TNB</b><br><b>CareLine</b> at <b>1300-88-5454</b> for any enquires<br>regarding account registration. |

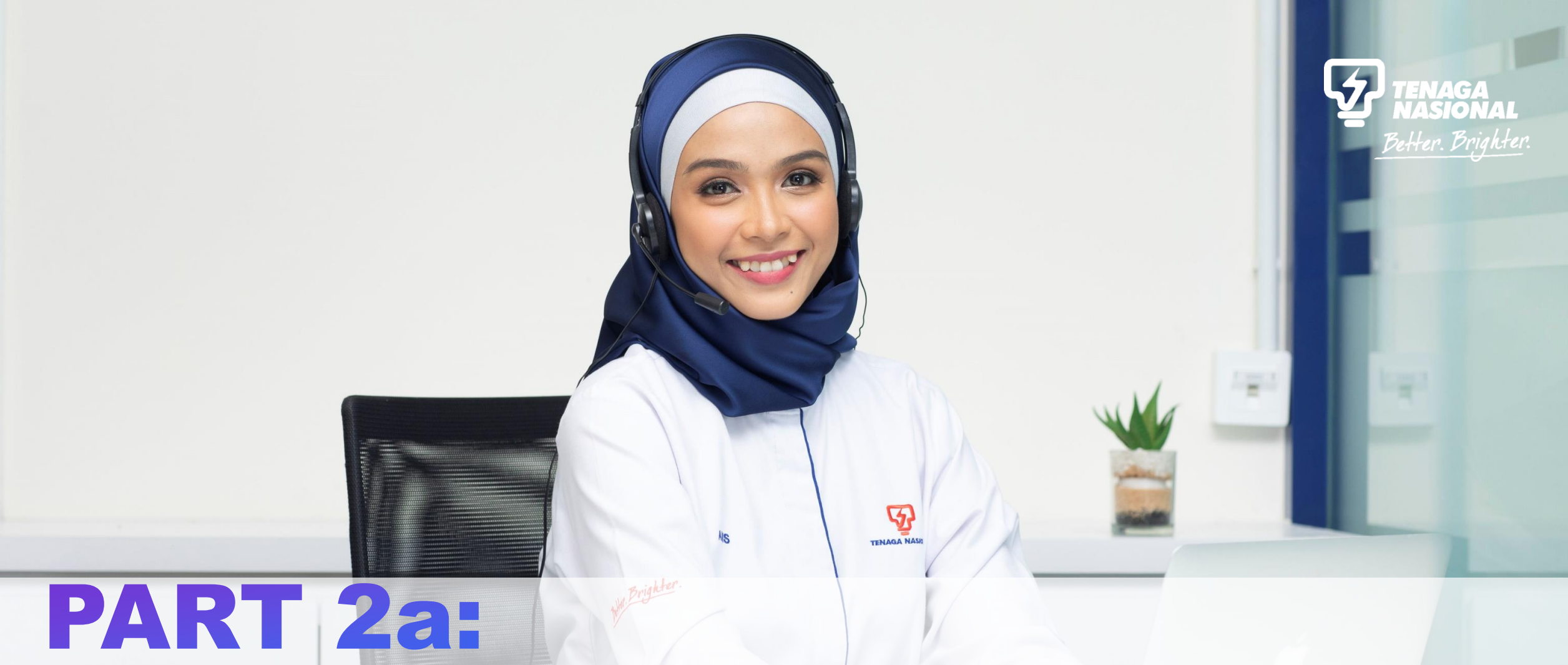

# FIRST TIME LOGIN FOR EXISTING THE USERS (OWNER OR NON-OWNER)

Copyright © 2019 Tenaga Nasional Berhad. All Rights Reserved.

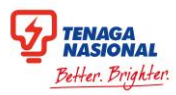

#### **Selection of Role**

| my <b>TNB</b>                                                                                        |                                                                                 | ¢ C-                                                                             |
|----------------------------------------------------------------------------------------------------|---------------------------------------------------------------------------------|----------------------------------------------------------------------------------|
| W                                                                                                    | elcome to the myTNB Porta                                                       | al!                                                                              |
| Individual<br>I am a homeowner, tenant, company/government representative or RE<br>service provider. | Contractor<br>I am a registered Electrical Contractor under Suruhanjaya Tenaga. | Consultant / Developer<br>I am a premises developer or an Electrical Consultant. |
|                                                                                                    | Profile Settings<br>Manage your profile and payment details here.               |                                                                                  |

It is now **mandatory** for all new myTNB Portal users to select only **ONE** role upon first login. The chosen role will be **permanent** and cannot be undone. Individual user who wishes to register as a Individual or Consultant / Developer can do so using a **different email address**. Click on the "Select" button under the Individual card.

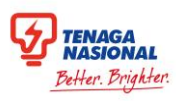

## **Existing / New Customer Account Selection**

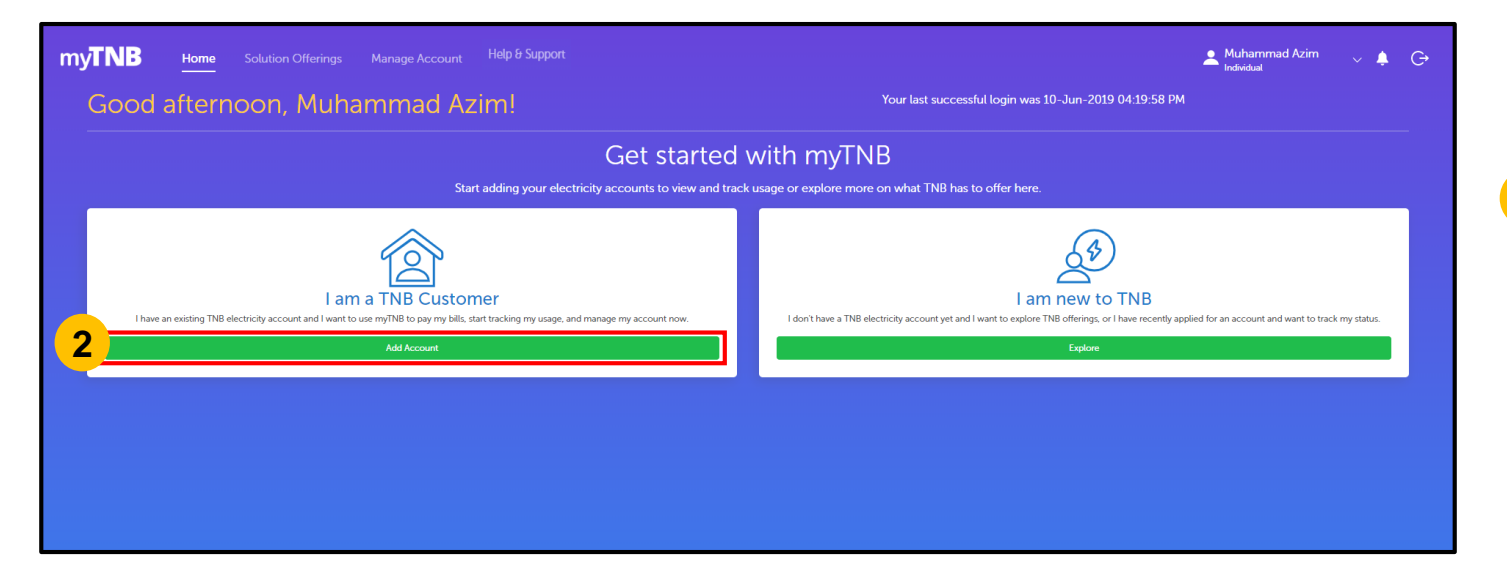

New Individual users will be prompted to select if they are **Existing or New** TNB customers.

2 Select "Add Account" under the I am a TNB Customer card to add an existing Owner electricity account OR Non-Owner electricity account.

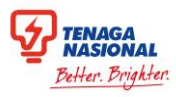

#### **Owner / Non-Owner Account Selection**

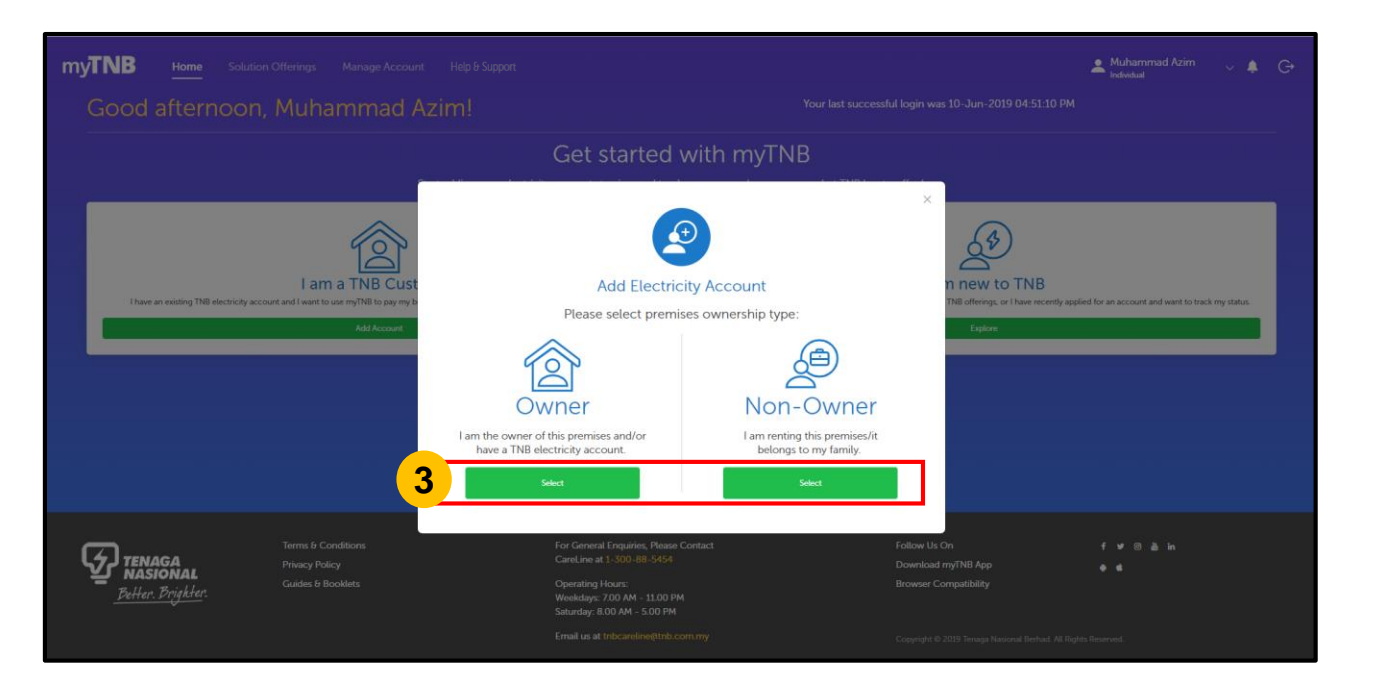

New Individual users who are **Existing TNB customers** will be prompted to **add an electricity account** to their empty dashboard.

3 Select the **Owner** card to add an existing **Owner** electricity account **OR** Select the **Non-Owner Owner** card to add an existing **Non-Owner** electricity account.

Refer <u>HERE</u> to add **Owner** Account. Refer <u>HERE</u> to add **Non-Owner** Account.

### **Adding Owner Electricity Account**

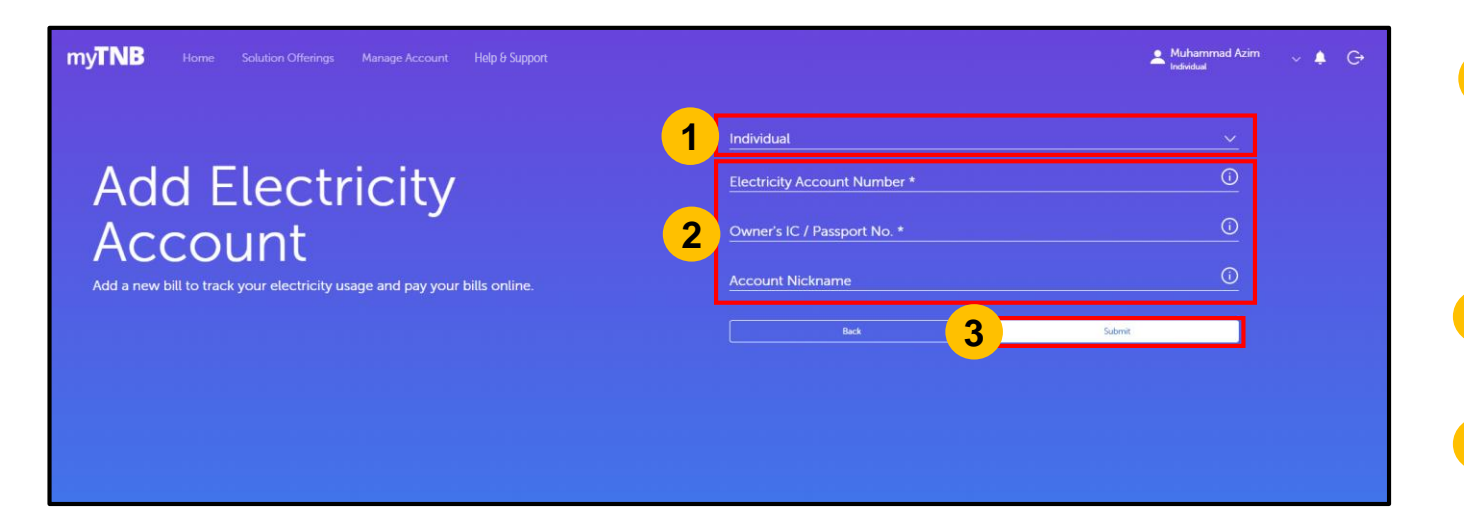

1 Select **type of Owner Account** from the drop down list:

- Individual
- Company/Society
- Government
- 2 Enter the Account Number, Owner's IC/Passport No, and Account Nickname
- 3 Click on **"Submit"**.

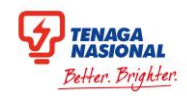

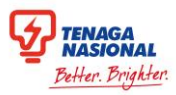

# **Adding Non-Owner Electricity Account**

| TNB Home Solution Offerings Manage Account Help & Support                 |                              | 💄 Muhammad Azim 🗸 🌲 🕞 |
|---------------------------------------------------------------------------|------------------------------|-----------------------|
| Add Electricity                                                           | Electricity Account Number * | <u>0</u>              |
| Add Electricity                                                           | Account Nickname             |                       |
| Add a new bill to track your electricity usage and pay your bills online. | (*) Mandatory fields         | Submit                |
|                                                                           |                              |                       |
|                                                                           |                              |                       |

- 1 Enter Account Number and Account Nickname
- 2 Click on "Submit".

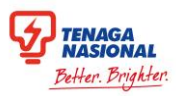

#### **Confirmation Pop-Up**

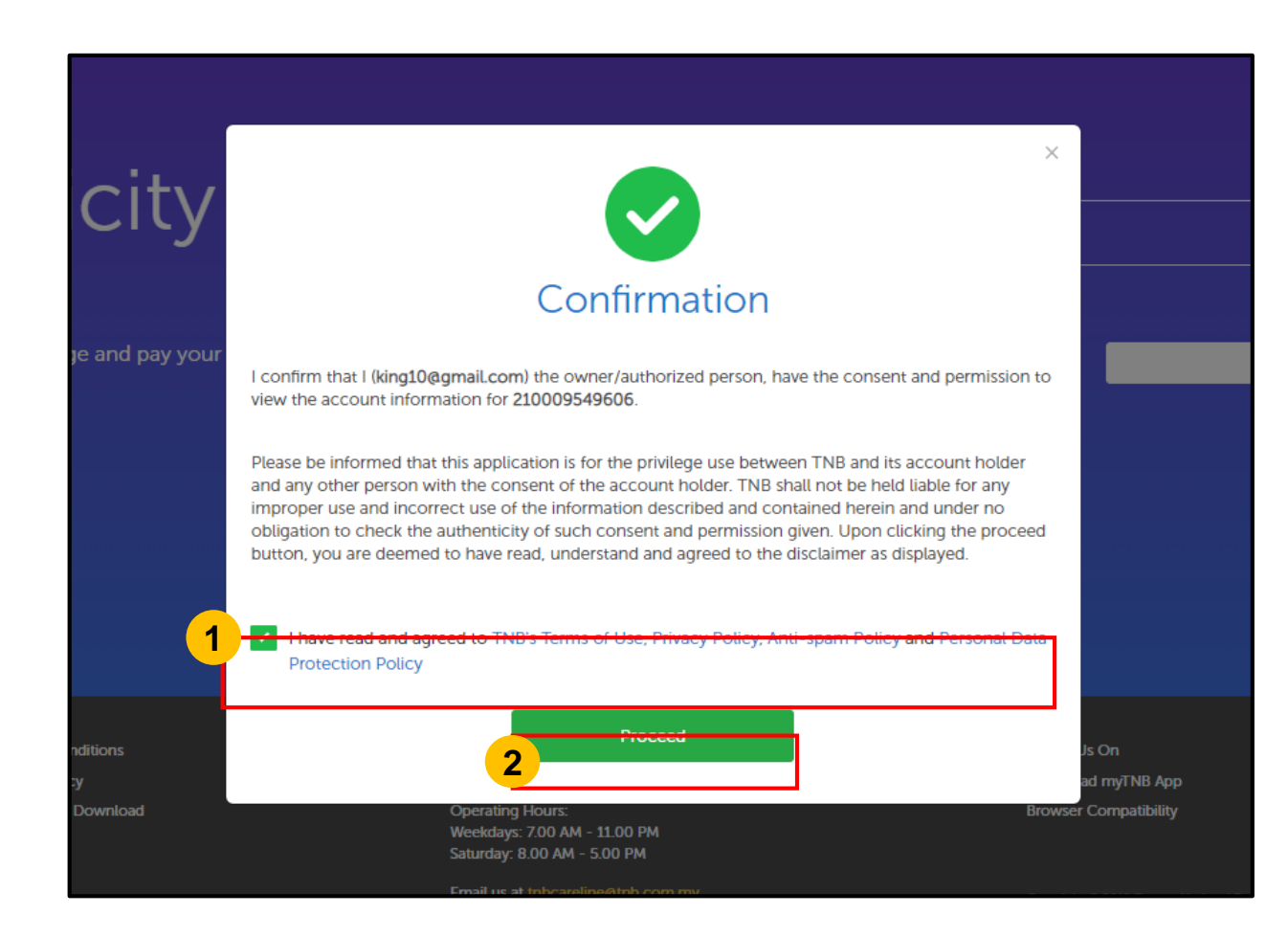

Tick the **checkbox** to acknowledge the **Terms & Conditions** listed.

Click on "Proceed".

2

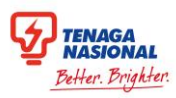

## **Confirmation Pop-Up**

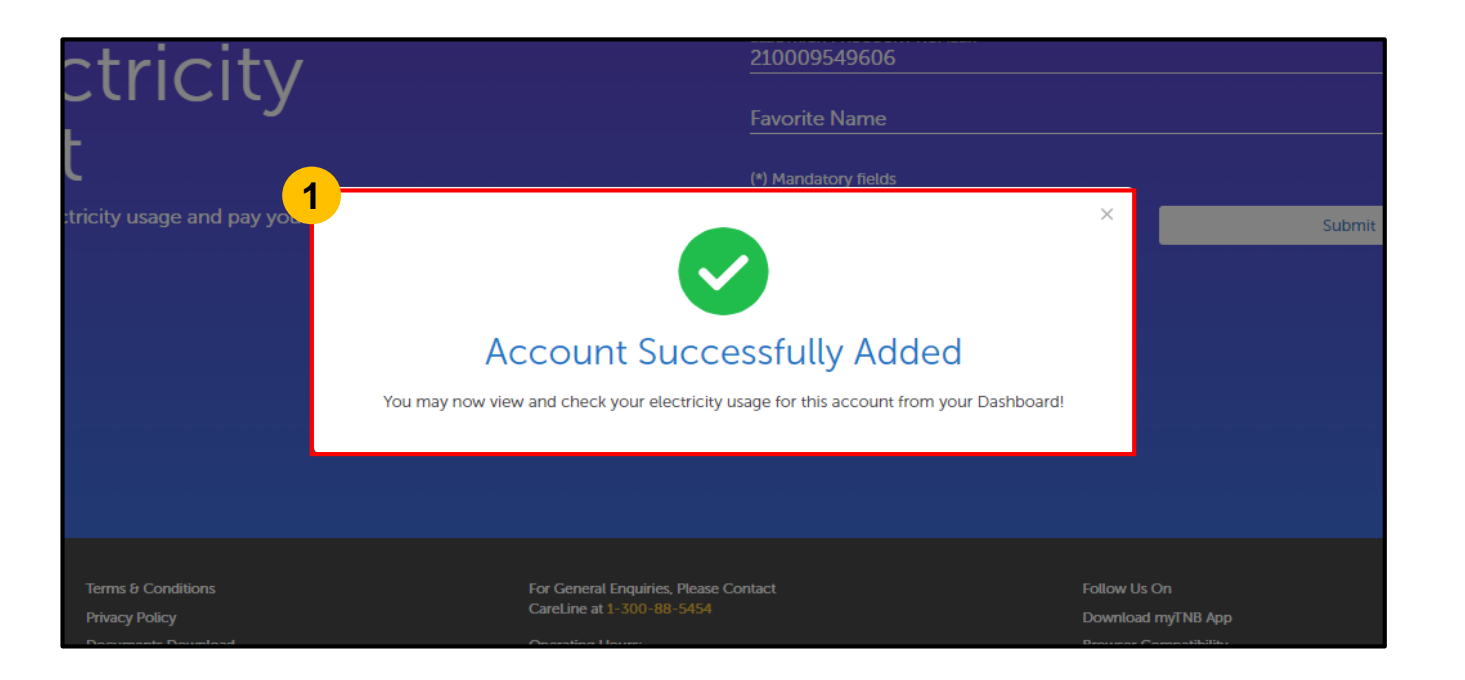

A confirmation pop-up will appear to indicate that the account has been successfully added.

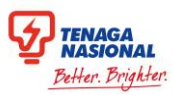

#### **Account on Dashboard**

| ood afterno <u>on,</u>              | personal03.tra           | ain!              |            |               |         | Your last successful login was 04-Feb-2019 01                                                        | 13:39 PI |
|-------------------------------------|--------------------------|-------------------|------------|---------------|---------|----------------------------------------------------------------------------------------------------|----------|
| Usage (KWh   RM) Jul 2018 - Dec 20: |                          | Your Usa <u>c</u> | ge History |               |         | Manage Account(s)<br>2 Accounts                                                                      |          |
|                                     |                          |                   |            |               |         | 3<br>DO NOT TOUCH (FOR UT)<br>220244390007<br>56.JLN 10/28.TMN DESA BAKTI.68100 BA<br>CAVES.Selangor | ги       |
|                                     |                          |                   |            |               | RM287.2 | Account Status: Active<br>View Account Details                                                       |          |
| ١٤                                  | Aug                      | Sep               | Oct        | Nov           | 08-Dec  |                                                                                                    |          |
|                                     | Billing Summary          |                   |            | Total Pay     | able    | 4 Payment History                                                                                    |          |
|                                     |                          |                   |            | D14 0 (       | 00      | LAST PAYMENT AMOUNT<br>RM 416.95                                                                     |          |
| Bill Date                           | 08-Dec-2018              |                   |            |               |         |                                                                                                    |          |
| Bill Date<br>Current Charges        | 08-Dec-2018<br>RM 287.20 |                   |            | Due Date 07-J | an-2019 | LAST PAYMENT DATE                                                                                    |          |

After an account is **successfully added**, the dashboard will be updated with details of the new account.

- 1 The Energy Usage History graph will be shown here.
- 2 Breakdown of **Billing Summary** of the account will be shown here.
- 3 The Account Number and Address will be listed here.
- 4 Last **Payment History** of the account will be shown here.

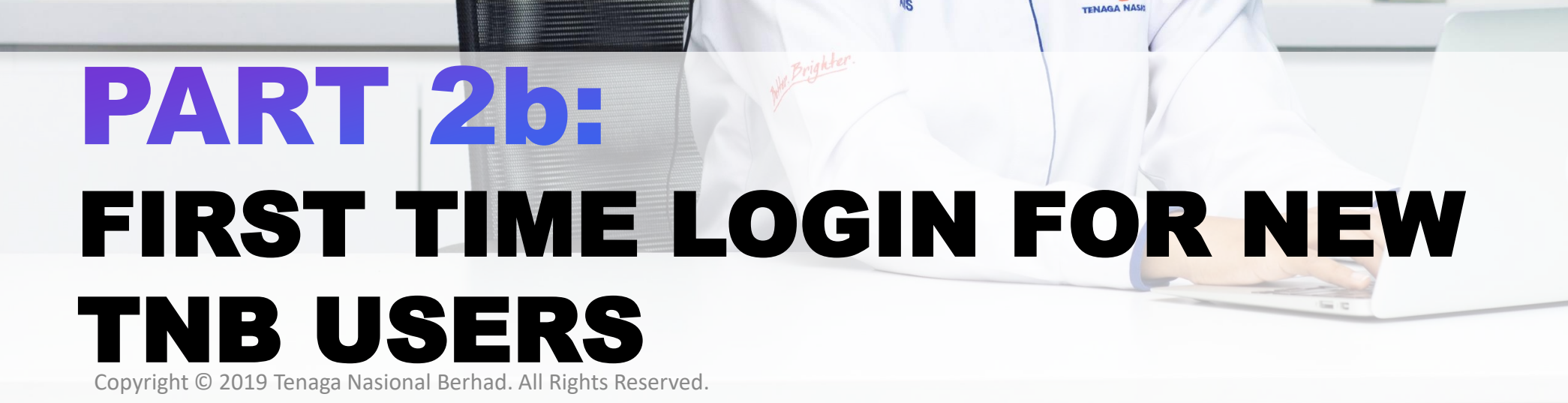

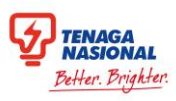

## **Existing / New Customer Account Selection**

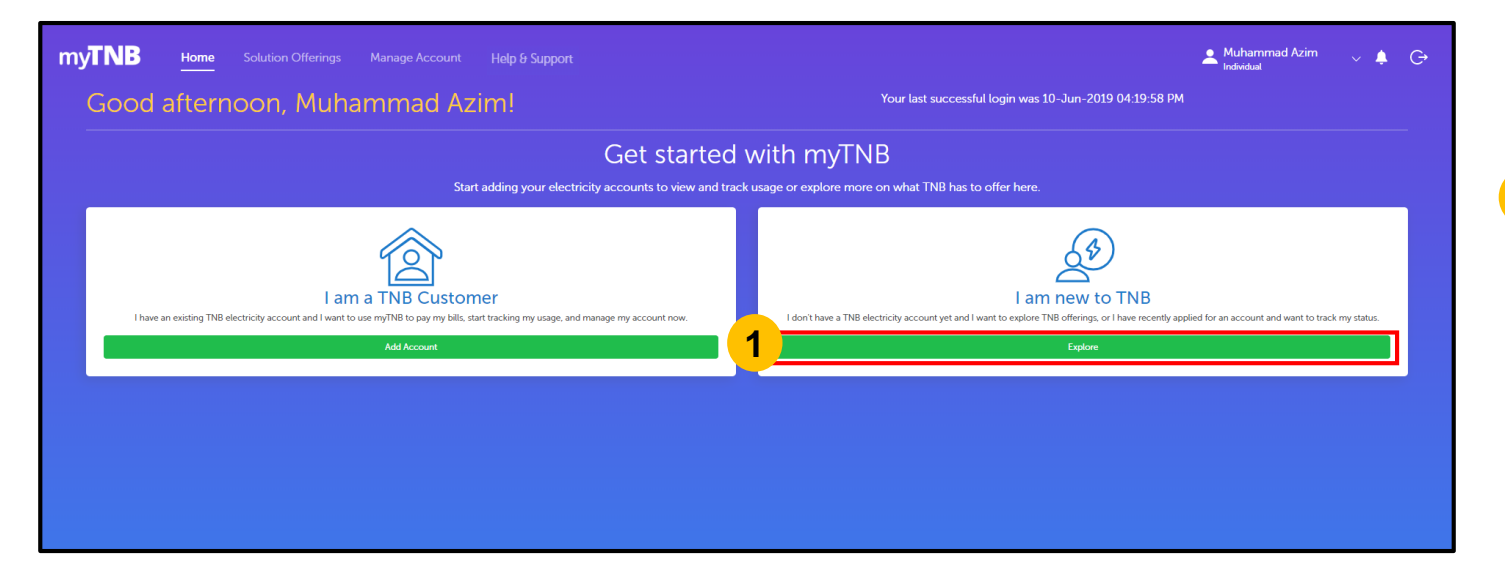

New Individual users will be prompted to select if they are **Existing or New** TNB customers.

1

Select "Explore" under the I am new to TNB card to explore the services TNB offer on the myTNB Portal

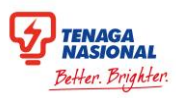

# **Application Checklist**

| my <b>TNB</b> | Solution Offerings Manage Account Help & Support                                                                                          | Muhammad Azim | ~ 🌲 G |  |
|---------------|----------------------------------------------------------------------------------------------------|---------------|-------|--|
|               | Hello, how can we help you today?<br>Looking to get electricity, close, or modify your connection? Let us know and we'll get you started. |               |       |  |
|               | 1<br>I want to do something else<br>Find out about other services or explore green energy solutions.                                      |               |       |  |
|               | 2 I want to check my applications<br>Check the status of your applications or continue a draft application.                               |               |       |  |
|               |                                                                                                    |               |       |  |
|               |                                                                                                    |               |       |  |

Click on **I want to do something else** to explore other TNB services.

1

2 Click on I want to check my applications to track the statuses of your submitted applications

# PART 3: Market FORGET PASSHORD

5

Copyright © 2019 Tenaga Nasional Berhad. All Rights Reserved.

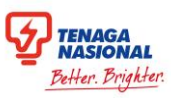

## Forget & Reset Password (1/2)

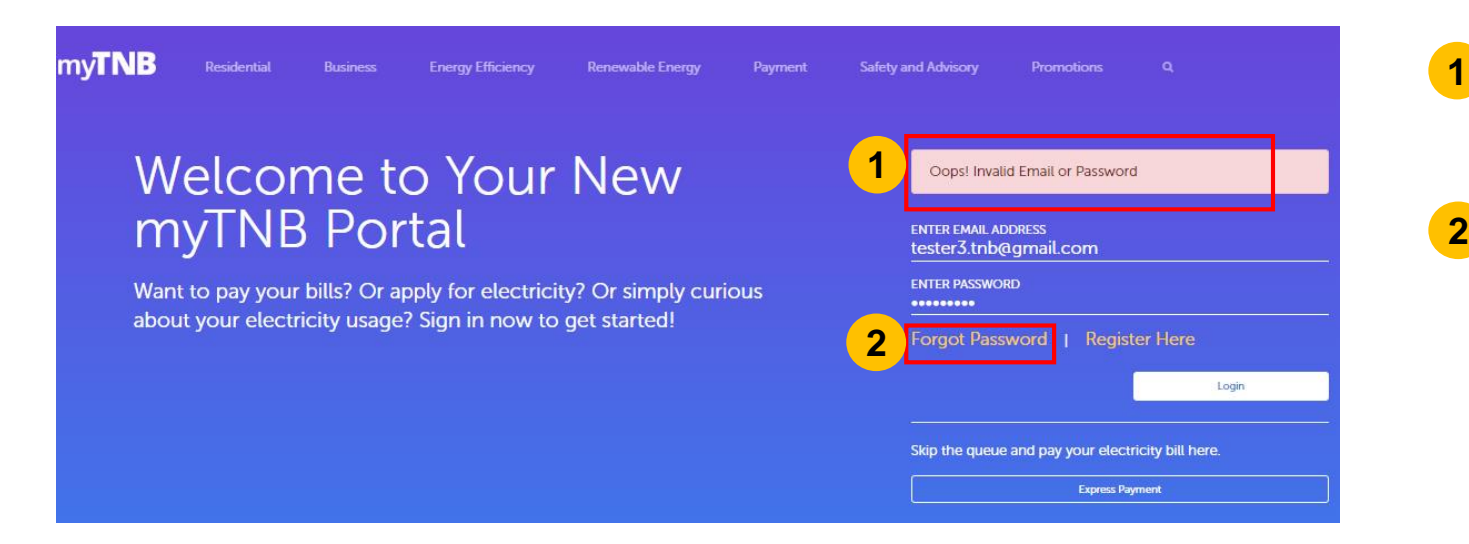

- An **error message** will appear to notify users that an invalid email or password has been entered.
- 2 Click on "Forgot Password" link to reset password.

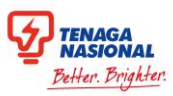

#### Forget & Reset Password (2/3)

| my <b>TNB</b>                                  |                                                                     |             |
|------------------------------------------------|---------------------------------------------------------------------|-------------|
| Forgot Password?                               | Please provide the email address you used to<br>your myTNB account. | to register |
| Don't worry, you can reset your password here. | Email Address *                                                     |             |
|                                                | Cancel Nex                                                          | ext         |
|                                                |                                                                     |             |
|                                                |                                                                     |             |
|                                                |                                                                     |             |
|                                                |                                                                     |             |

3 Enter existing Email Address used to log in to the portal

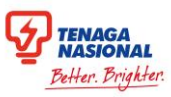

#### Forget & Reset Password (3/3)

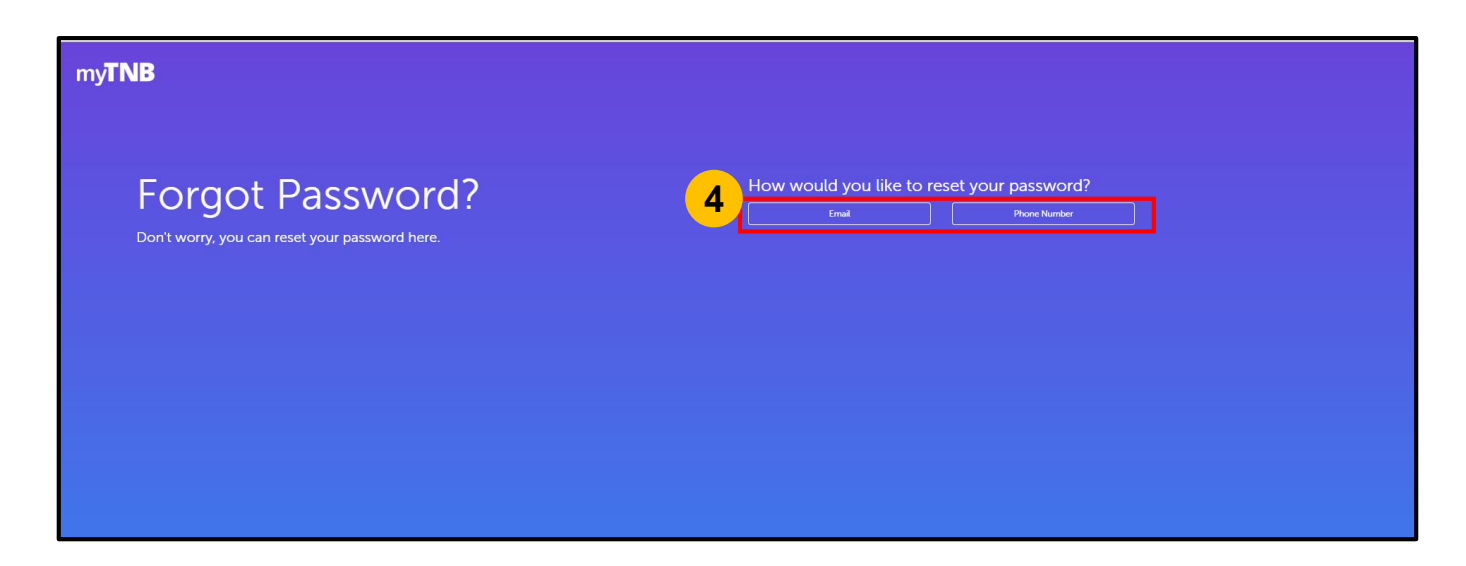

Users can change their password either via Email Address or SMS.

Click on "Email" to change password using email verification (Refer <u>HERE</u>) OR

Click on **"SMS"** to change password using **One-time Pin (OTP)** verification (Refer <u>HERE</u>).

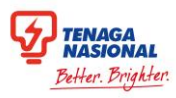

#### **Reset Password via Email Address**

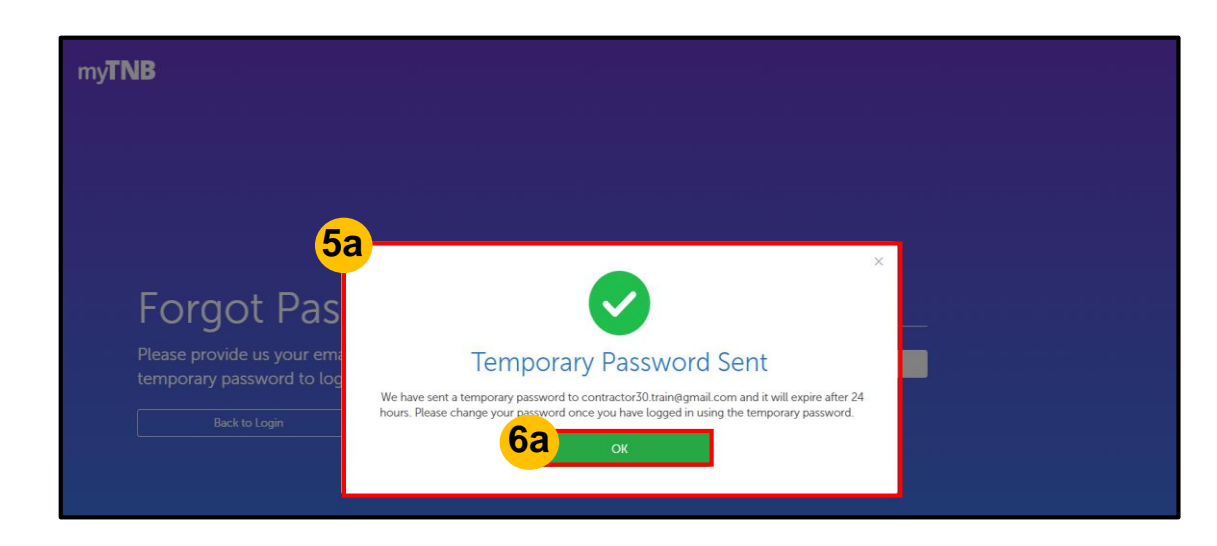

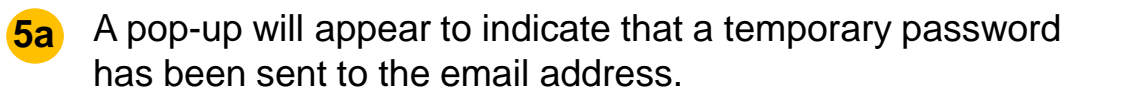

#### 6a Click on "OK" to exit.

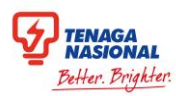

#### **Reset Password via SMS**

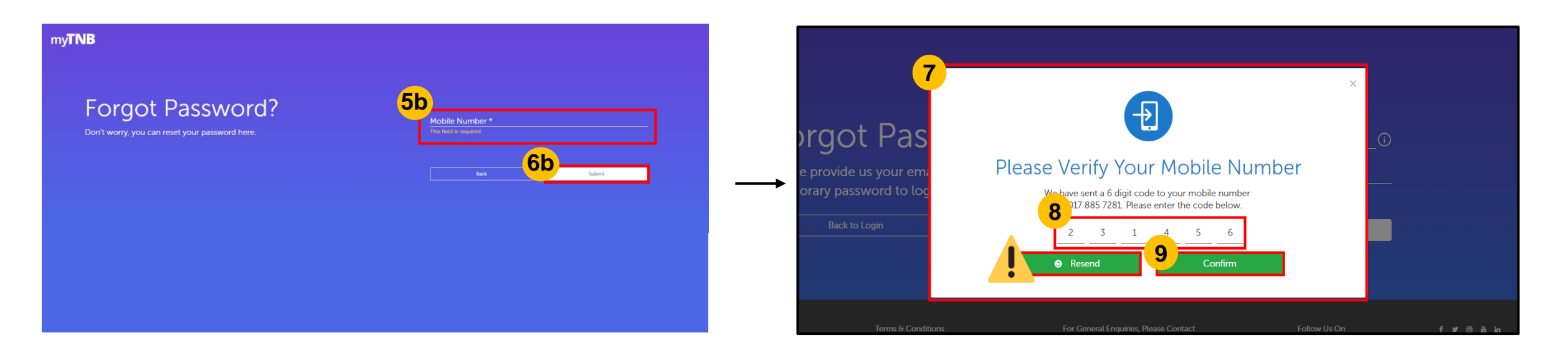

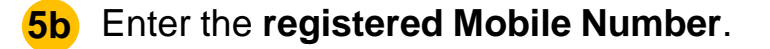

6b Click on "Submit".

- 7 A verification pop-up will appear.
- 8 Enter the 6-digit One-Time Pin (OTP) sent to your mobile number.
- 9 Click on "Confirm" to proceed. Users will receive a SMS with procedures to Reset Password.

If no OTP is received, click "Resend" to receive new OTP.

# THANK YOU

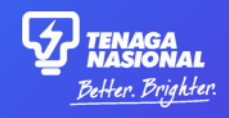